學務系統操作手冊-神學生

# PART1 登入>>學生事奉實習

#### 神學生使用學務系統的時機

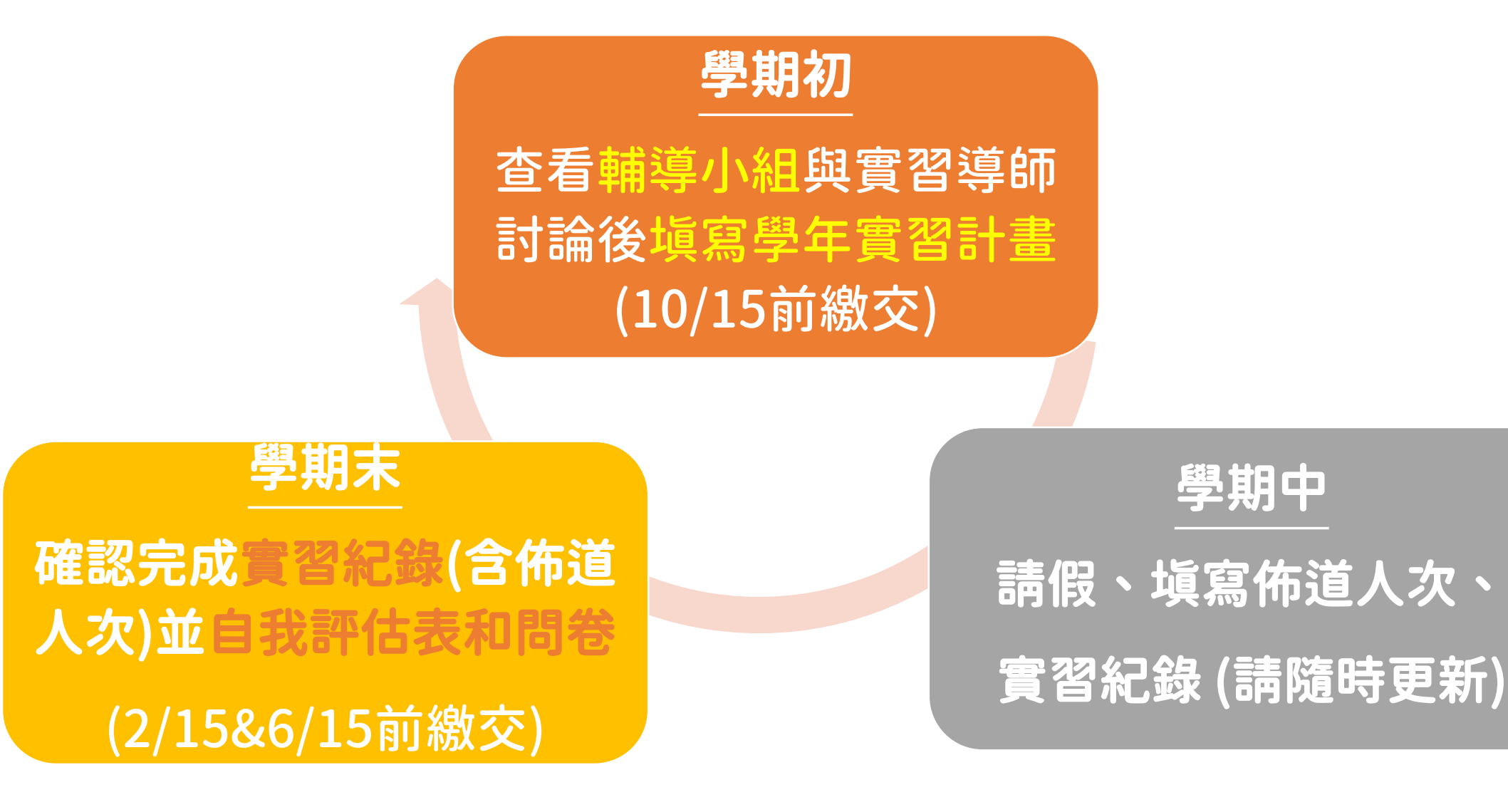

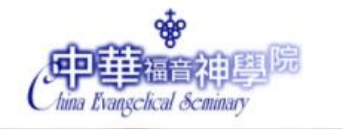

#### 學校行政系統入口

學生實習規範及表格

**Student Internship Specifications and Forms** 

學生牧育事務處

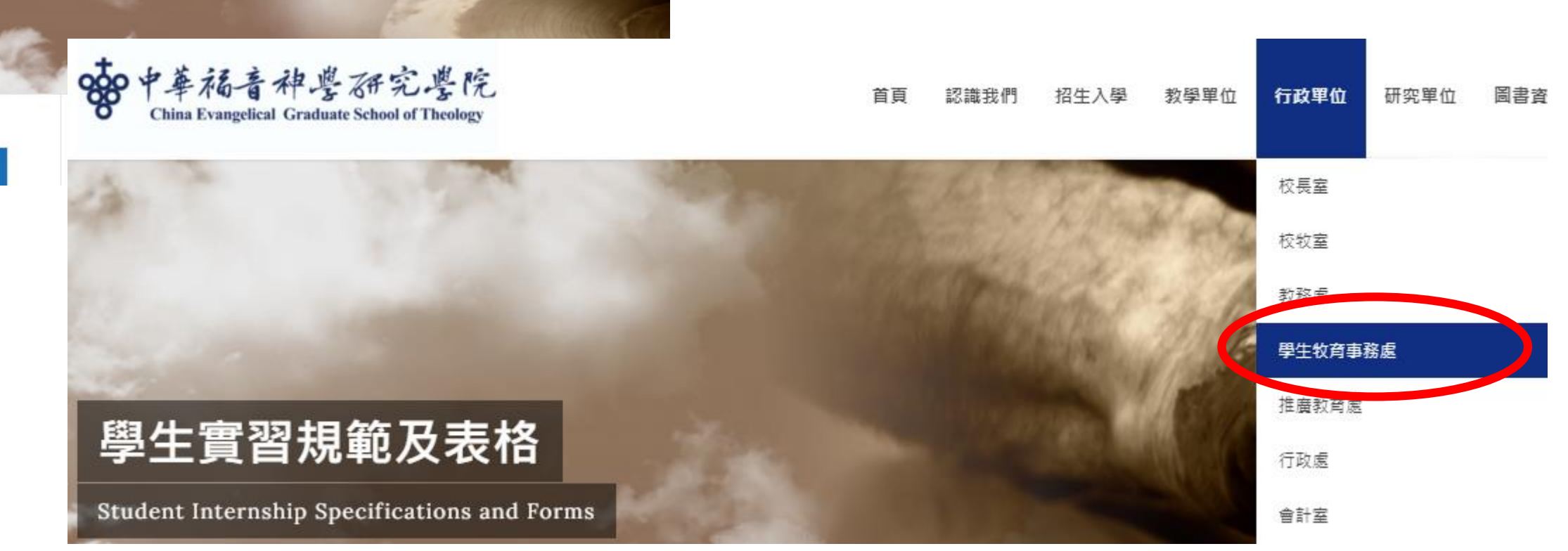

圖書資源

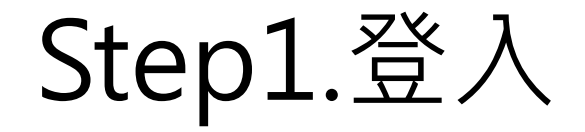

|                             |                  |                     | 點選                      |
|-----------------------------|------------------|---------------------|-------------------------|
| <b>。</b> 中華 <sup>福音</sup> 神 | 學 <sup>院</sup>   | 查詢學號                | 忘記密码 登入                 |
|                             | uy               | 系統作業期間:             | :2020/1 系統日期:2020/08/21 |
|                             |                  |                     | 尚未登入                    |
| 《桃園/台北校本                    | 部》教務處公告:         |                     |                         |
| 1.2020學年上學期課表               | 下載 2020學年上學期課    | 表 <u>2020學年上學期課</u> | 表                       |
| 2.2020暑期課程預選日               | 期:6/1-5          |                     |                         |
| 3.2020學年上學期課程               | 預選日期:2020/8/17-2 | l;加退選日:2020/9       | /14-18。開學               |
| Ħ :2020/9/14 °              |                  |                     |                         |
| 選課系統操作手冊                    |                  |                     |                         |
|                             |                  |                     |                         |
|                             |                  |                     | ▼                       |
| 首頁                          | 行政系統             | 常用功能                |                         |
|                             |                  |                     |                         |

# Step2.輸入帳號密碼

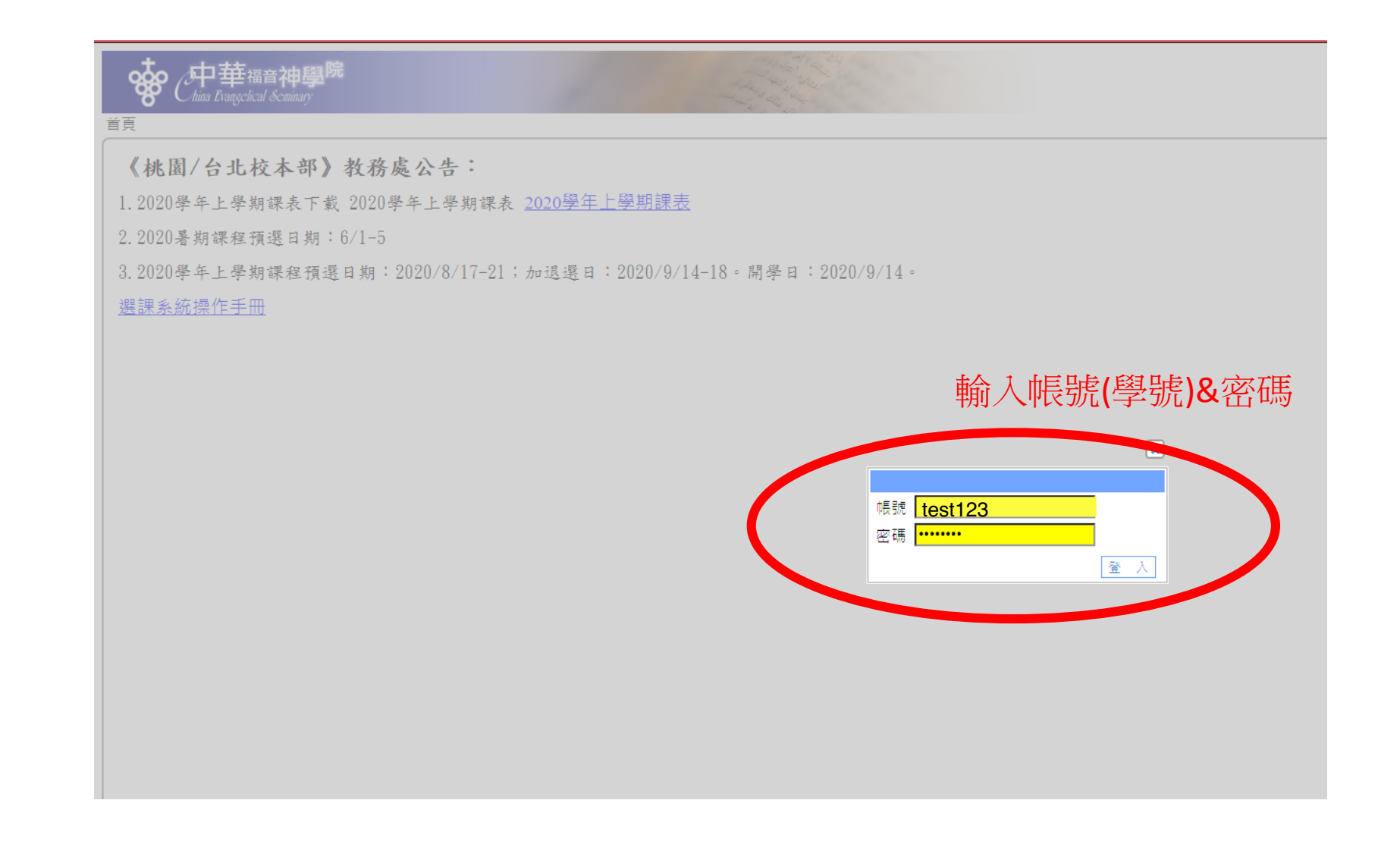

# Step3.點選「學生事奉實習」進入

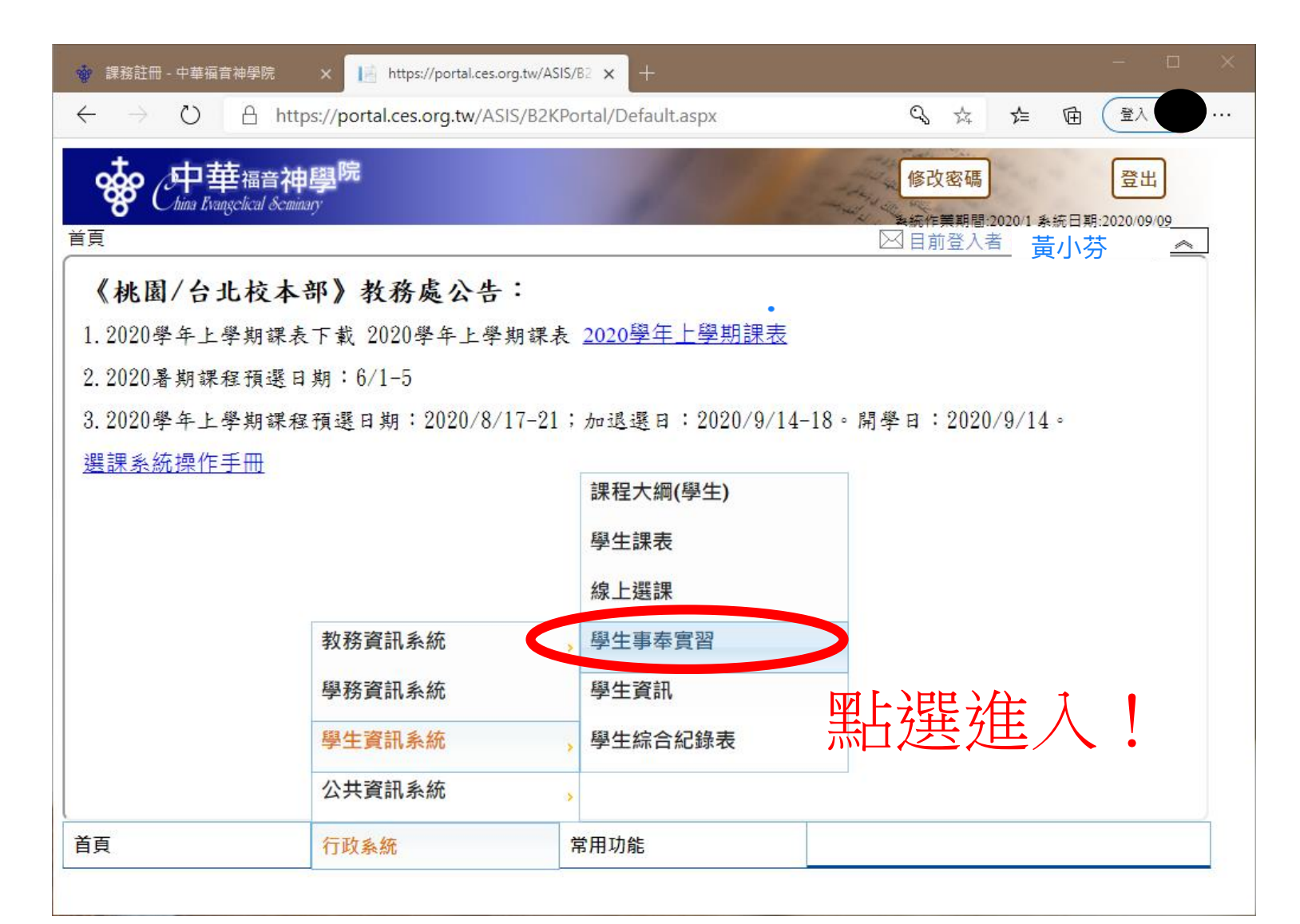

## Step4.進入主要畫面 選取功能

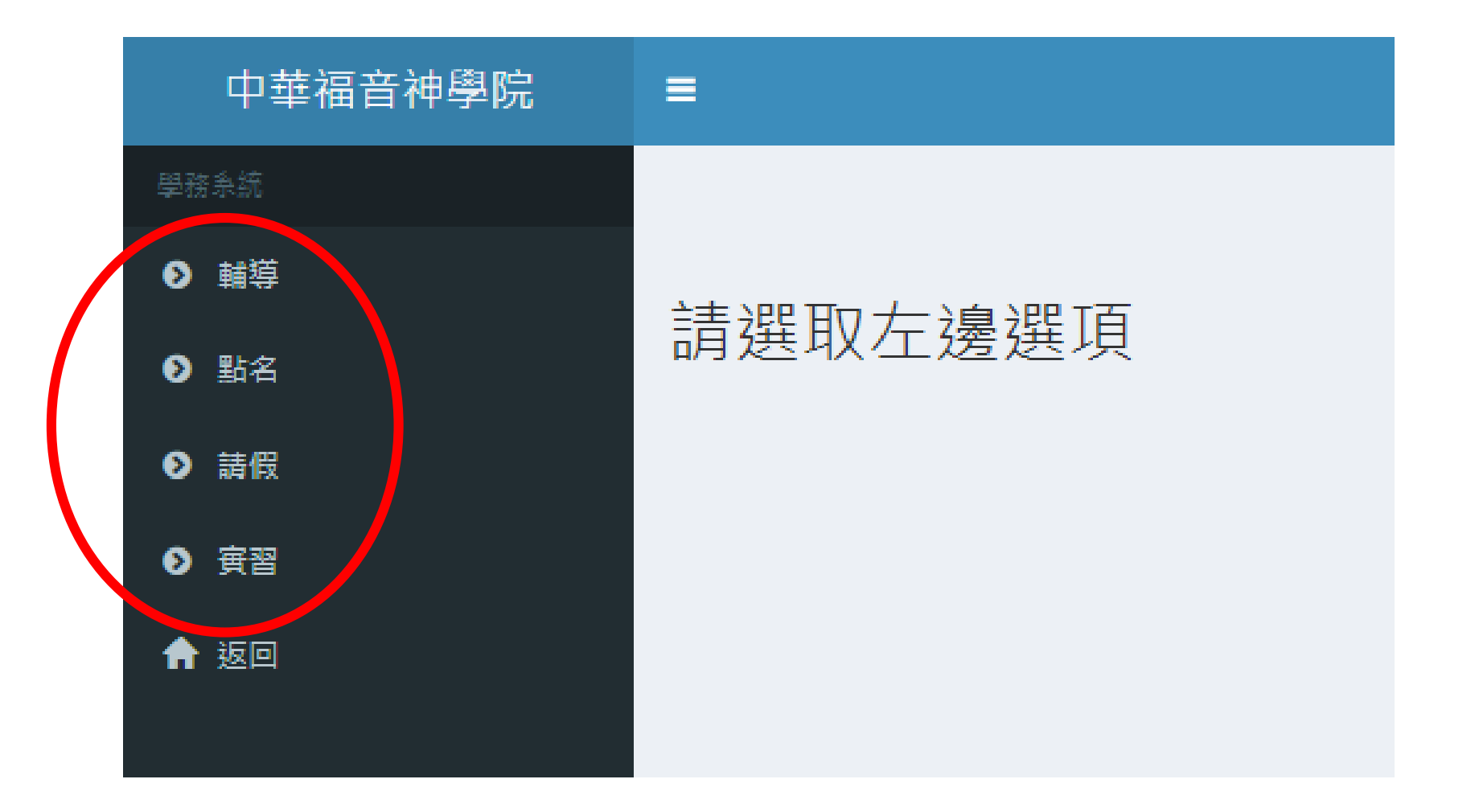

# PART2 輔導小組

# Step1.輔導小組

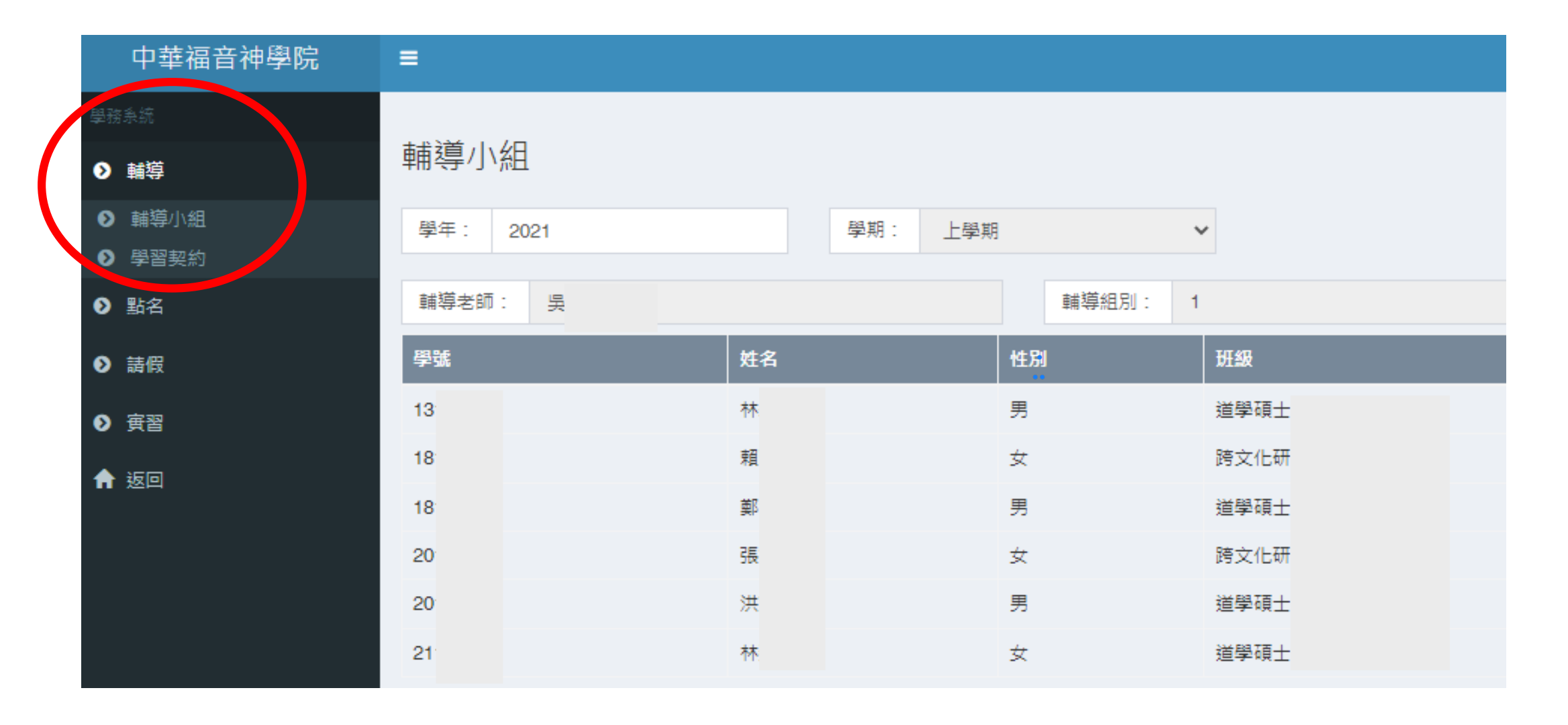

# Step2.查看輔導小組名單

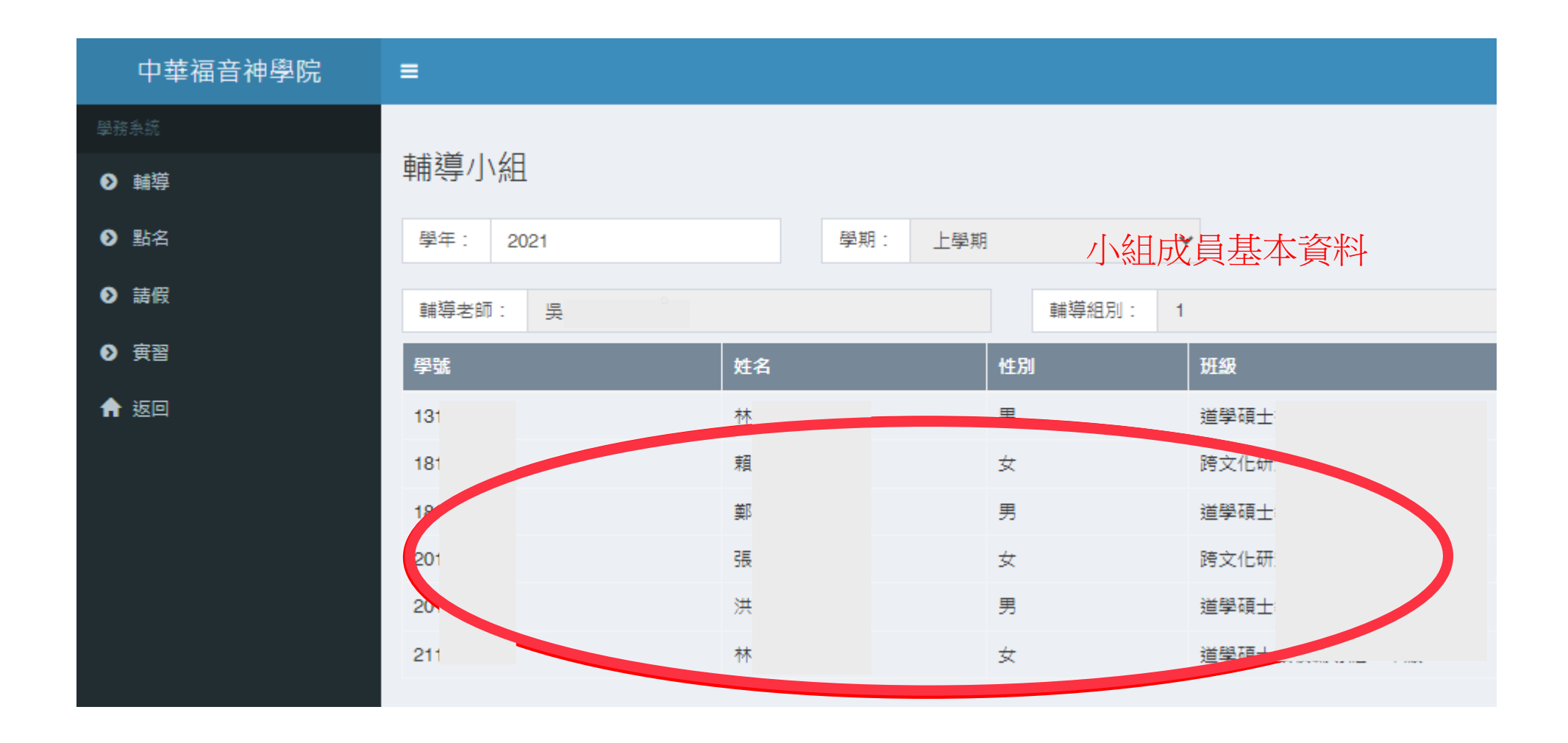

# Step3.填寫學習契約(期初/期末)

| ₿ | ≡                                                                                                    |    |
|---|----------------------------------------------------------------------------------------------------|----|
|   | 學習契約                                                                                                    |    |
| > | ● 首頁 > 學習契約     ○     ○     ○     ○     ○     ○     ○     ○     □     ○     □     □     □     □     □     □     □     □     □     □     □     □     □     □     □     □     □     □     □     □     □     □     □     □     □     □     □     □     □     □     □     □     □     □     □     □     □     □     □     □     □     □     □     □     □     □     □     □     □     □     □     □     □     □     □     □     □     □     □     □     □     □     □     □     □     □     □     □     □     □     □     □     □     □     □     □     □     □     □     □     □     □     □     □     □     □     □     □     □     □     □     □     □     □     □     □     □     □     □     □     □     □     □     □     □     □     □     □     □     □     □     □     □     □     □     □     □     □     □     □     □     □     □     □     □     □     □     □     □     □     □     □     □     □     □     □     □     □     □     □     □     □     □     □     □     □     □     □     □     □     □     □     □     □     □     □     □     □     □     □     □     □     □     □     □     □     □     □     □     □     □     □     □     □     □     □     □     □     □     □     □     □     □     □     □     □     □     □     □     □     □     □     □     □     □     □     □     □     □     □     □     □     □     □     □     □     □     □     □     □     □     □     □     □     □     □     □     □     □     □     □     □     □     □     □     □     □     □     □     □     □     □     □     □     □     □     □     □     □     □     □     □     □     □     □     □     □     □     □     □     □     □     □     □     □     □     □     □     □     □     □     □     □     □     □     □     □     □     □     □     □     □     □     □     □     □     □     □     □     □     □     □     □     □     □     □     □     □     □     □     □     □     □     □     □     □     □     □     □     □     □     □     □     □     □     □     □     □     □     □     □     □     □     □     □     □     □     □     □     □     □     □     □     □     □     □     □ |    |
| 2 | 學年: 2020                                                                                                    |    |
| A | 學期:     下學期       小組輔導老師:                                                                                                    | ~  |
|   | 學習契約的簡儿「每團簡介內容」點選可看見詳細資訊                                                                                                    |    |
|   | I需要陳述(Neud Description):辨明你所需要的學習                                                                                                    |    |
|   | Ⅱ目標聲明(Goal Statement):確實說明你期待學習後的成果‧請用簡單的句子<br>達。                                                                                                    | ·表 |
|   | 這學期我學習契約的目標是求神在我生命中工作,以至於我能:                                                                                                    |    |
|   | III學習策略(Learning Strategies)                                                                                                    |    |

# PART3 實習調查與計畫

## Step1.填寫實習調查(5/15開始) 與計畫(<u>10/15截止</u>)

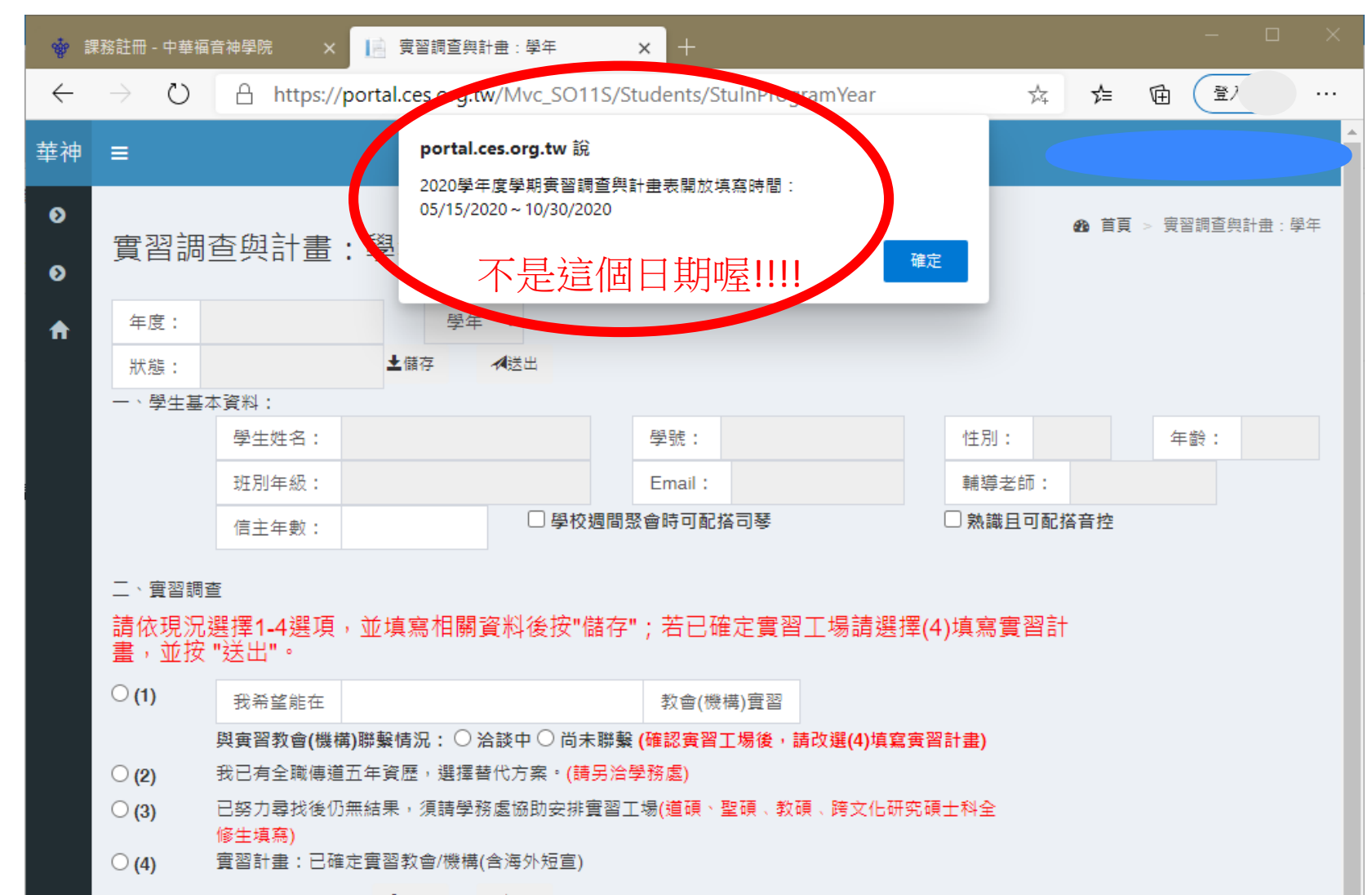

# Step2.填寫實習調查(*請先自行尋找實習教會!!!)*

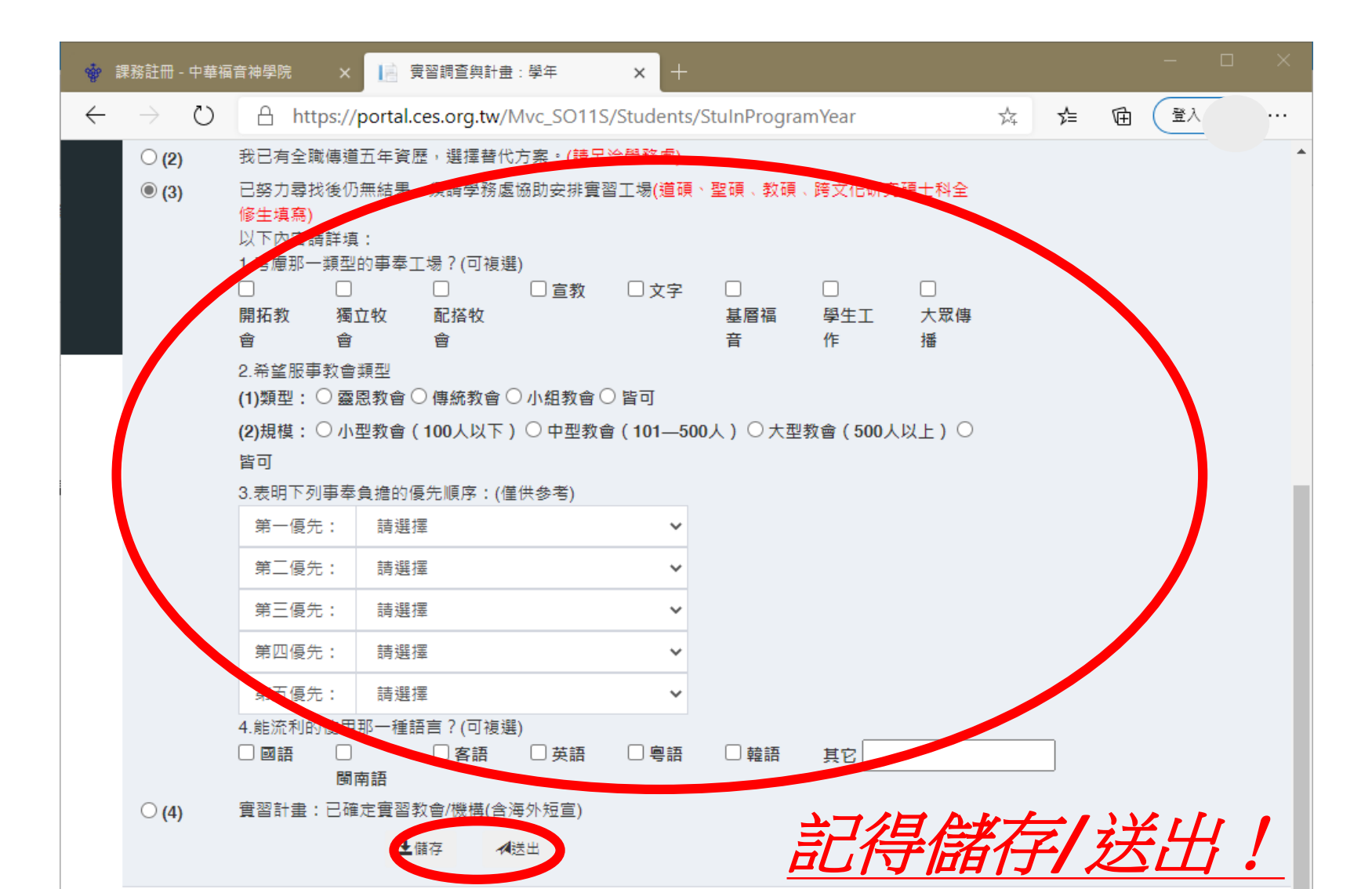

### Step3.填寫實習計畫與實習導師討論實習內容後填寫!

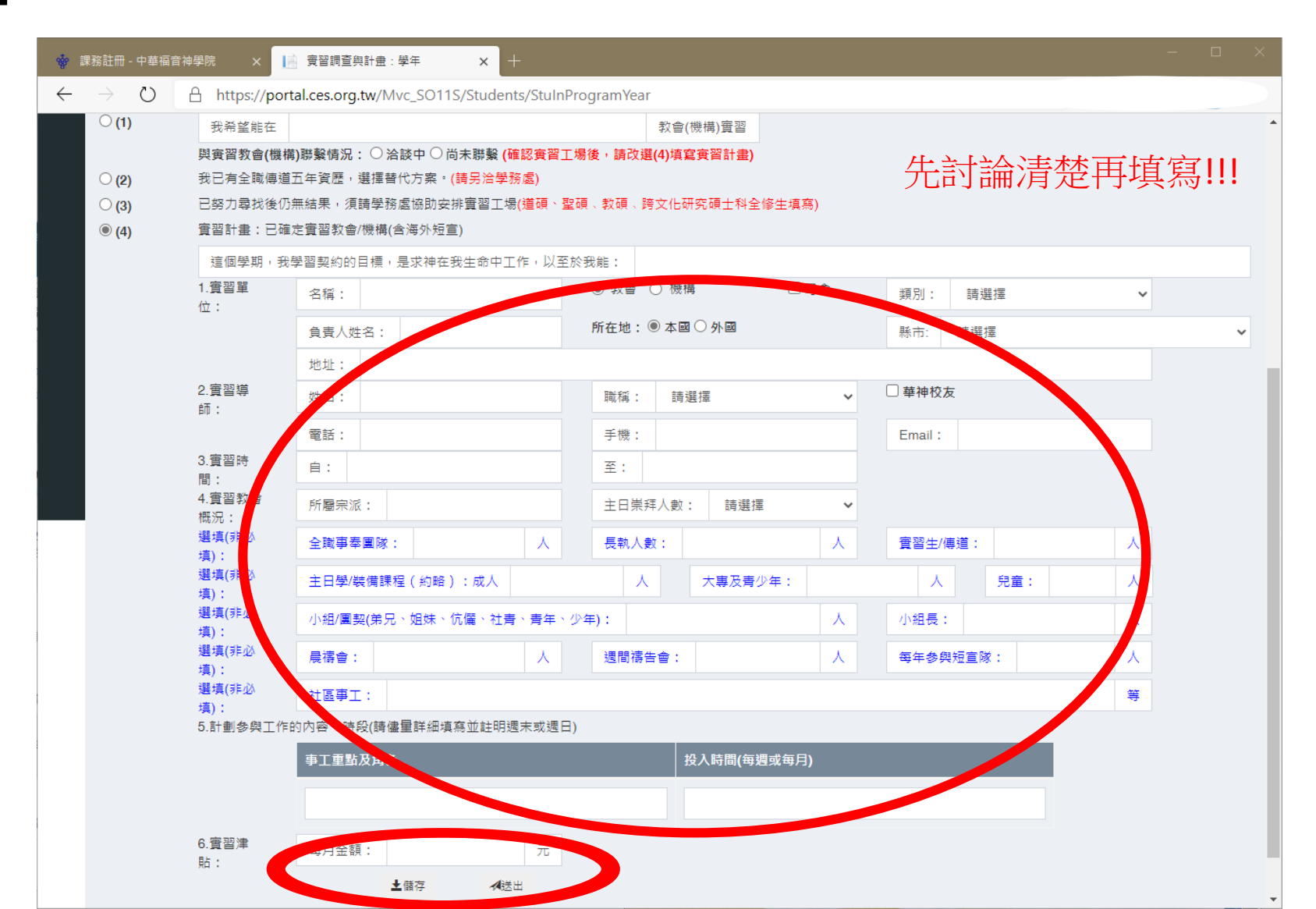

#### 提醒!!!

- 請務必確認填寫資料正確且完整才送出
  實習計畫表送出後,系統會自動發通知給實習導師
  >請務必討論後再填寫&務必確認統一電郵
  實習導師審核或退回實習計畫,同學會收到通知信
  - •退回:請同學再與實習導師確認內容,重新填寫送出
  - •通過:卽完成。
  - 遲遲未收到通知,請主動聯繫實習導師

# PART 4 實習紀錄

# Step1.記錄服事項目、參與程度、細項

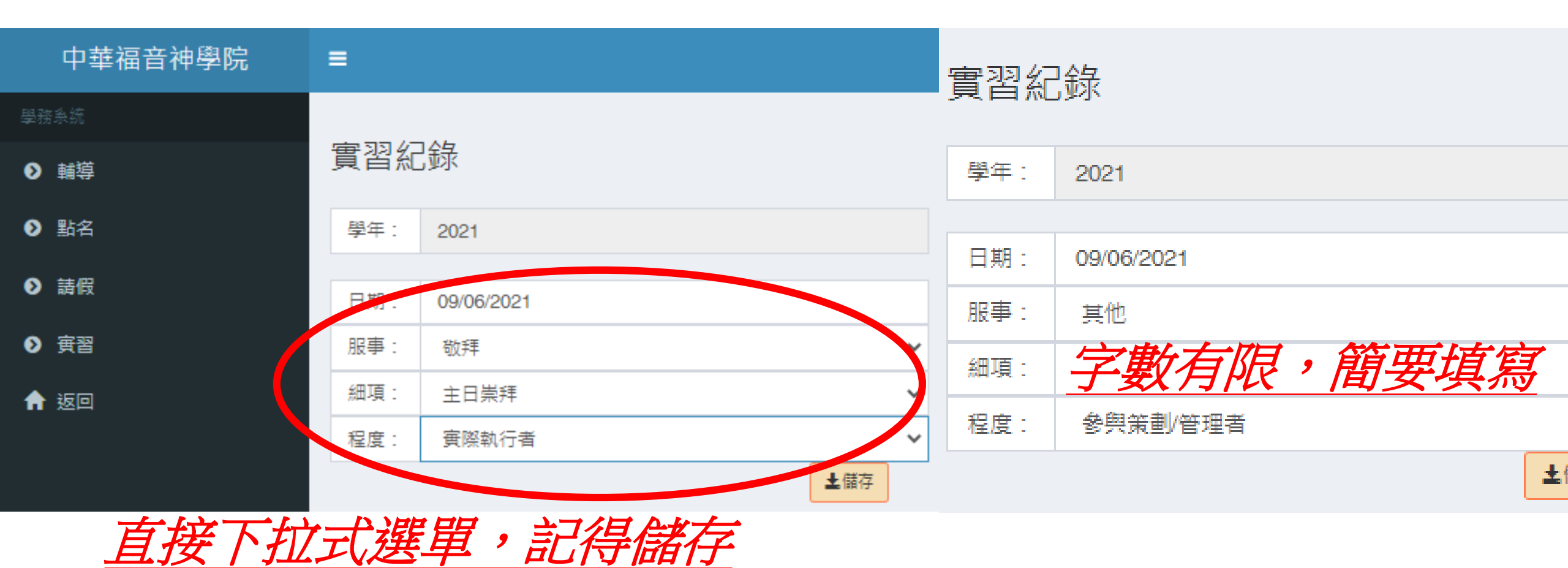

# Step2.可查詢服事紀錄

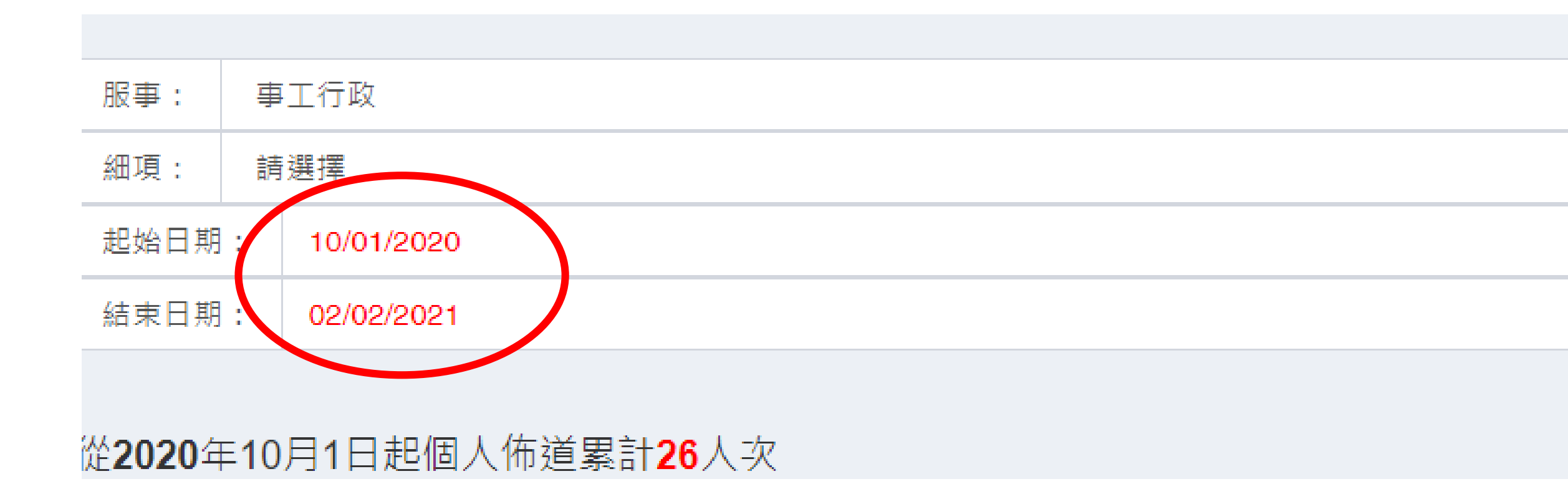

### Step3.留意紀錄內容:靈修、事奉、佈道...

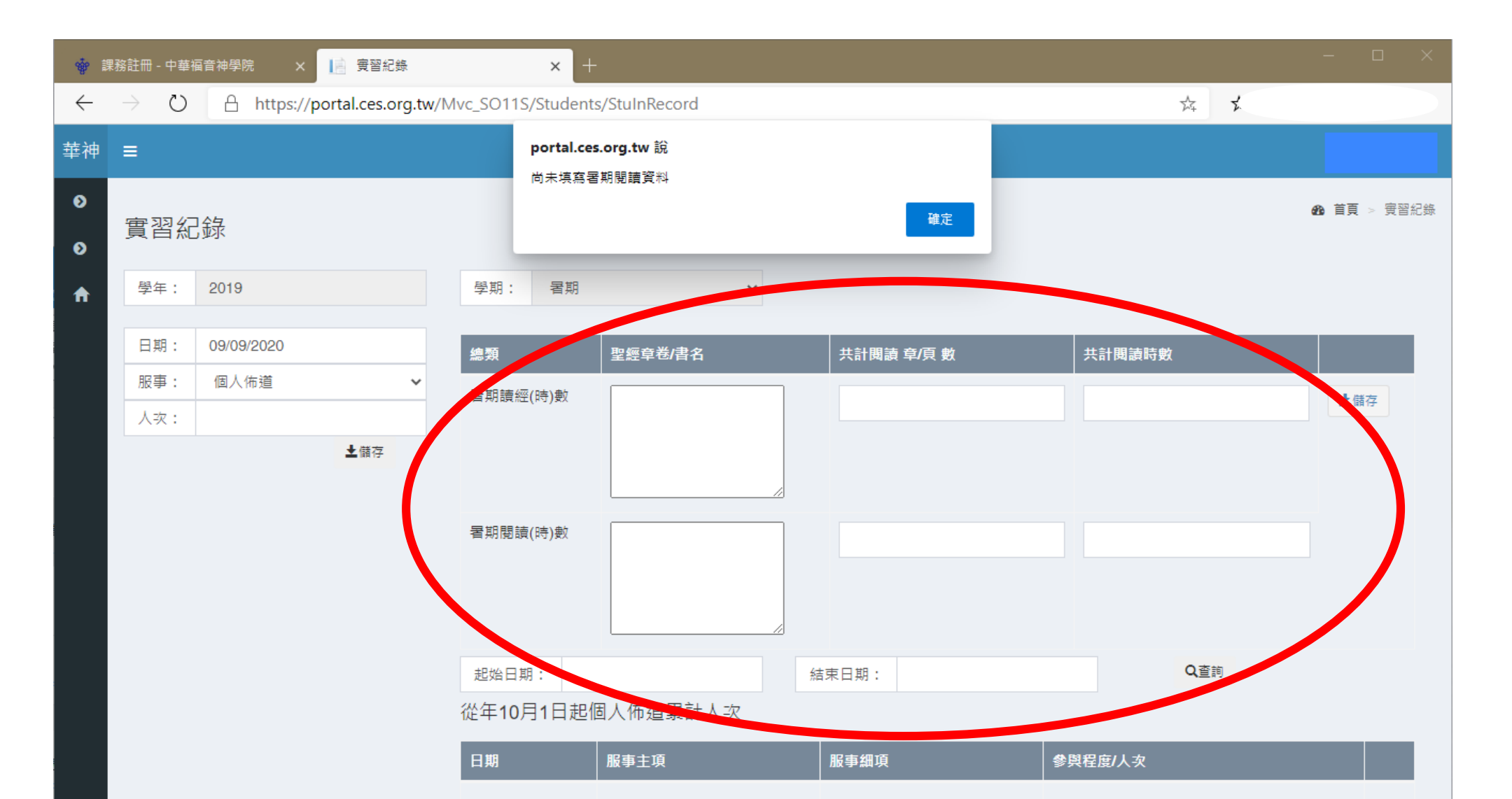

# PART 5 自我評估

# Step1.自我評估

| 神        | ≡                        |            |                                                                                                    |                                                                           |                                                                                    |                      | portal.ces.org.tw 說  |      |   |
|----------|--------------------------|------------|----------------------------------------------------------------------------------------------------|---------------------------------------------------------------------------|------------------------------------------------------------------------------------|----------------------|----------------------|------|---|
| 0<br>0   | 自我評                      | ₽估:上       | 學期                                                                                                 |                                                                           |                                                                                    |                      | 그루께되르크Xet 니상드레가(高以었다 | 確定   |   |
| <b>∩</b> | 學年:                      | 2019       |                                                                                                    | 學期:                                                                       | 上學期                                                                                | ~                    |                      |      |   |
|          | 狀態:<br>這個覺期,             | 我學習初幼      | 的日槽,具成油在我生命由                                                                                       | <b>上</b> 儲<br>□工作,以至5                                                     | 存<br><sup>次</sup> 我能                                                               |                      |                      |      |   |
|          | 1월 [비 <del>구·</del> 州] / | , 1748 XVI | 19日禄,连水州庄校王帅十                                                                                      |                                                                           | K 74 MB                                                                            |                      |                      |      | A |
|          | 一、教會/機                   | 機構實習       | (一)評估本學期您與實習                                                                                       | 導師的互動情                                                                    | 情况:                                                                                |                      |                      |      |   |
|          |                          |            |                                                                                                    |                                                                           |                                                                                    |                      |                      |      |   |
|          |                          |            |                                                                                                    |                                                                           |                                                                                    |                      |                      |      |   |
|          |                          |            | (二)實習狀況及評估:                                                                                        |                                                                           |                                                                                    |                      |                      |      |   |
|          |                          |            | (二)實習狀況及評估:                                                                                        | 事工重點及                                                                     | <b></b><br>力角色                                                                     |                      | 投入時段(註明毎週或毎月)        | 現狀評估 |   |
|          |                          |            | (二)實習狀況及評估:                                                                                        | 事工重點及                                                                     | <b>(角色</b>                                                                         |                      | 投入時段(註明每週或每月)        | 現狀評估 |   |
|          |                          |            | <ul> <li>(二)實習狀況及評估:</li> <li>(三)實習心得:(例:(個))</li> </ul>                                           | 事工重點及<br>人的收穫、医                                                           | (1)角色<br>四難、驚喜感受、可努力目標                                                             | e )                  | 投入時段(註明每週或每月)        | 現狀評估 |   |
|          |                          |            | (二)寶習狀況及評估:<br>(三)實習心得: (例:個,                                                                      | 事工重點万<br>人的收穫、西                                                           | 2角色<br>11難、驚喜感受、可努力目標                                                              | ere (                | 投入時段(註明每週或毎月)        | 現狀評估 |   |
|          |                          |            | <ul> <li>(二)實習狀況及評估:</li> <li>(三)實習心得:(例:個,</li> <li>(四)為自己的實習打分數</li> </ul>                       | 事工重點及<br>人的收穫、区                                                           | (角色)<br>()<br>()<br>()<br>()<br>()<br>()<br>()<br>()<br>()<br>()<br>()<br>()<br>() | []<br>[]<br>]<br>诗政善 | 投入時段(註明每週或毎月)        | 現狀評估 |   |
|          |                          |            | <ul> <li>(二)實習狀況及評估:</li> <li>(三)實習心得:(例:個,</li> <li>(四)為自己的實習打分數</li> <li>※您會把實習教會/機構挑</li> </ul> | <b>事工重點及</b> 人的收穫、医<br>:     ○ 極優 ○<br>麒綸給同學嗎     ○ 極力推薦<br>□    四中     ・ | <ul> <li>○ 推薦 ○ 不推薦 ○</li> </ul>                                                   | ī)<br>時政善<br>沒意見     | 投入時段(註明每週或每月)        | 現狀評估 |   |
|          | 二、本學期                    | 明生活        | <ul> <li>(二)實習狀況及評估:</li> <li>(三)實習心得:(例:個)</li> <li>(四)為自己的實習打分數</li> <li>※您會把實習教會/機構指</li> </ul> | <b>事工重點及</b><br>人的收穫、医<br>:<br>○ 極優 ○<br>自歸給同學嗎<br>運由:                    | 3角色 3難、驚喜感受、可努力目標 9 優 ○ 良 ○ 尚可 ○ 4 ? ○ 推薦 ○ 不推薦 ○                                  | ē<br>)<br>待改善<br>没意見 | 投入時段(註明每週或每月)        | 現狀評估 |   |

# Step2.自我評估:上下學期、暑期(分類)

| 華神 | ≡                      |            |                   |
|----|------------------------|------------|-------------------|
| Ð  |                        |            |                   |
| Ø  | · 實習                   |            |                   |
| ♠  | ●      宦習調查與計畫         | 學期: 署期 🖌   |                   |
|    | ● 實習紀錄                 |            |                   |
|    | ● 自我評估                 | 總類 聖經章卷/書名 | 共計閱讀 章/頁 數 共計閱讀時數 |
|    | ● 上學期                  |            |                   |
|    | ● 下學期                  | (時)數       |                   |
|    | ● 暑期(教會/機構) 📑 🖌        |            |                   |
|    | ● 暑期一週福音性<br>行動(教會/機構) |            |                   |
|    | ● 暑期C.P.E.心得           | 署期閲讀       |                   |
|    | ● 暑期海外短宣               | Xxx(Tr4)   |                   |

# Step3.注意說明

| 中華福音神學院 🛛 📔 🗎           | 自我評估:'署期(教會/機構) × 十                                                           |              |      | —      |
|-------------------------|-------------------------------------------------------------------------------|--------------|------|--------|
| O A https://portal.c    | ces.org.tw/Mvc_SO11S/Students/StuInReportSummer                               | 坛            | у∕≡  | Ē 🖻    |
|                         | portal.ces.org.tw 說<br>韩应韬心花啦哇朋友友這份自我讓仕事,封助醫生性奔車教育及封道老师                       |              |      | ▲ 東    |
| 我評估:暑期(教會               | 商女静心在望时间央岛迫历日找群伯表,帝助学主权肖争榜處及輛等名前<br>更多知道您教會(或機構)實習及生命成長與突破的概況。<br>填寫方式盡量用條列式。 | <b>&amp;</b> | 首頁 > | 自我評估:署 |
| ⊧: 2019 學期:             | 確定                                                                            |              |      |        |
| 景: 未填系 ▲儲存              |                                                                               |              |      |        |
| 次會/機構實習<br>(一)評估你朗審羽道師が | 5万番城县沿口。                                                                      |              |      |        |

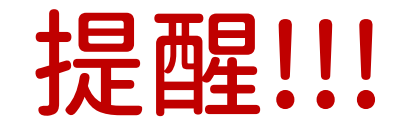

#### •請務必準時繳交實習資料。

#### •遲交一天扣實習總成績一分。

## •暑期實習不納入計分但爲畢業條件,資料

## 缺漏者須補齊,否則不計入實習。

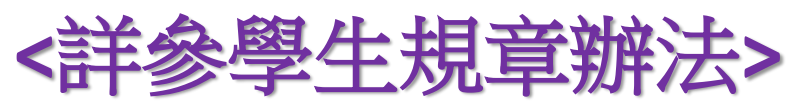

# PART 6 點名

# Step1.點名:查詢缺曠課

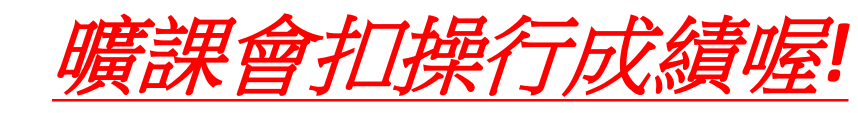

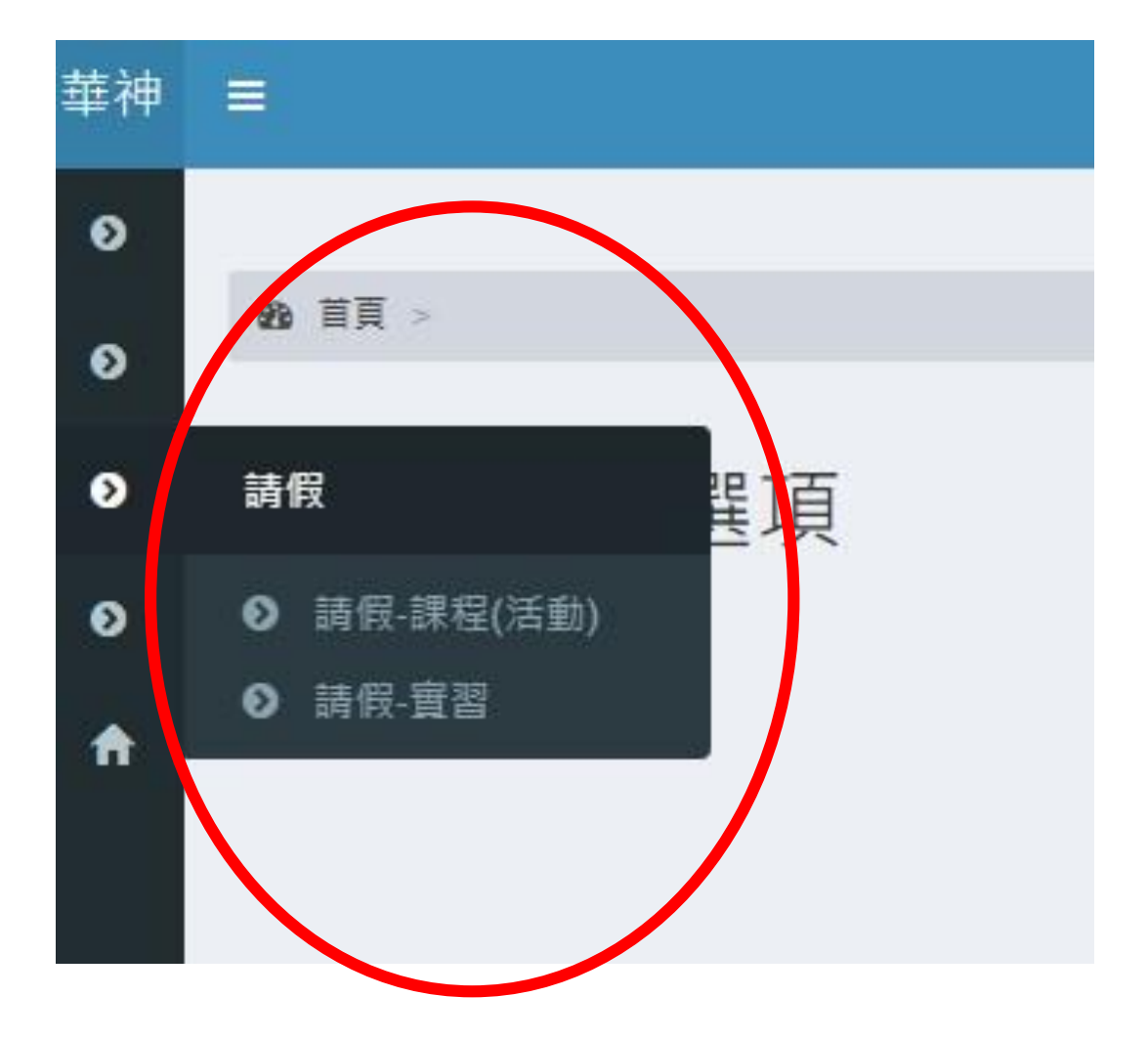

# Step2.小組長點名:

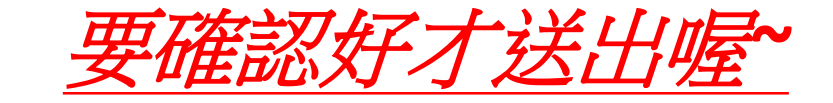

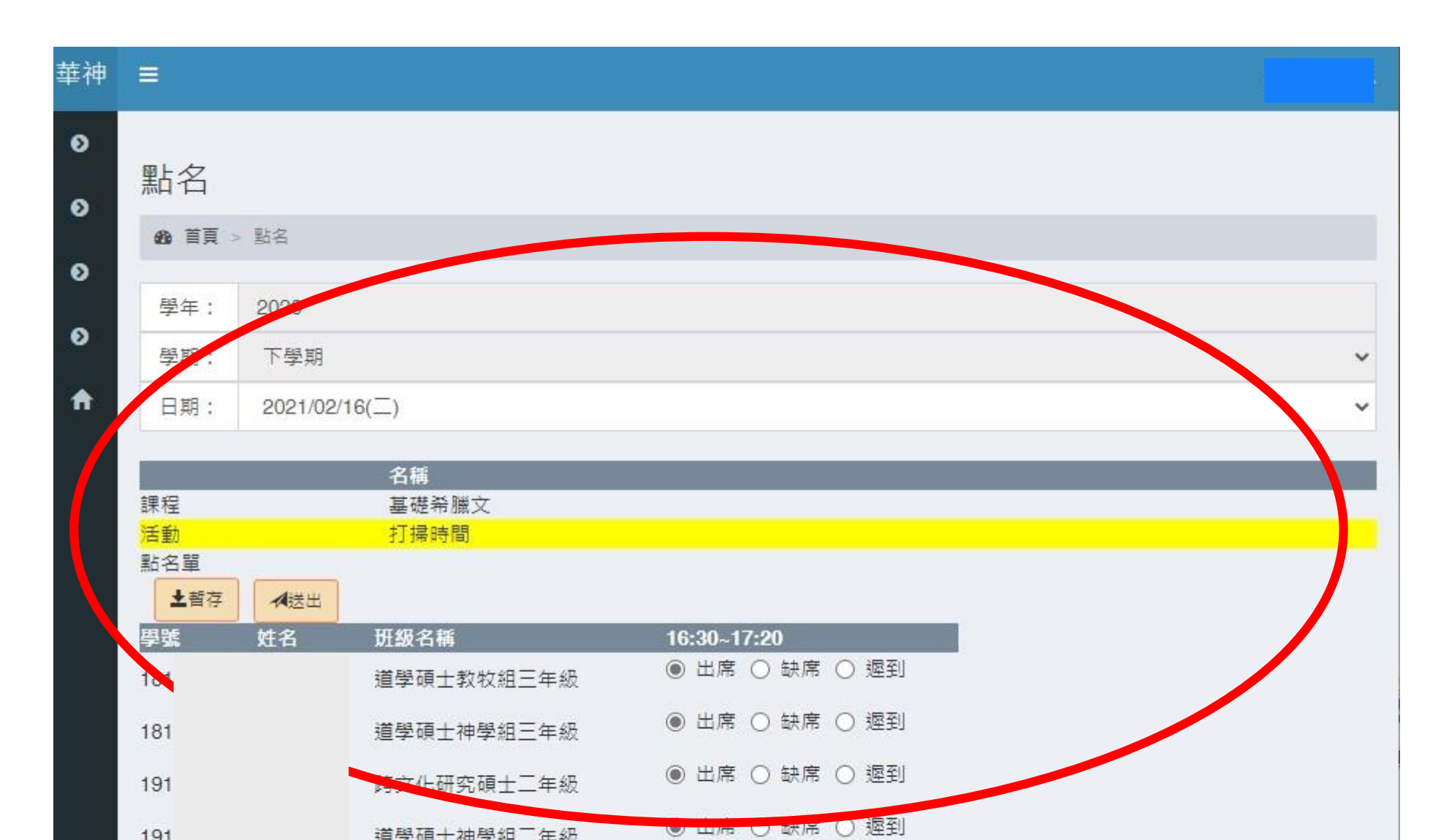

# PART7 請假

## Step1.請假:選擇課程(活動)、實習

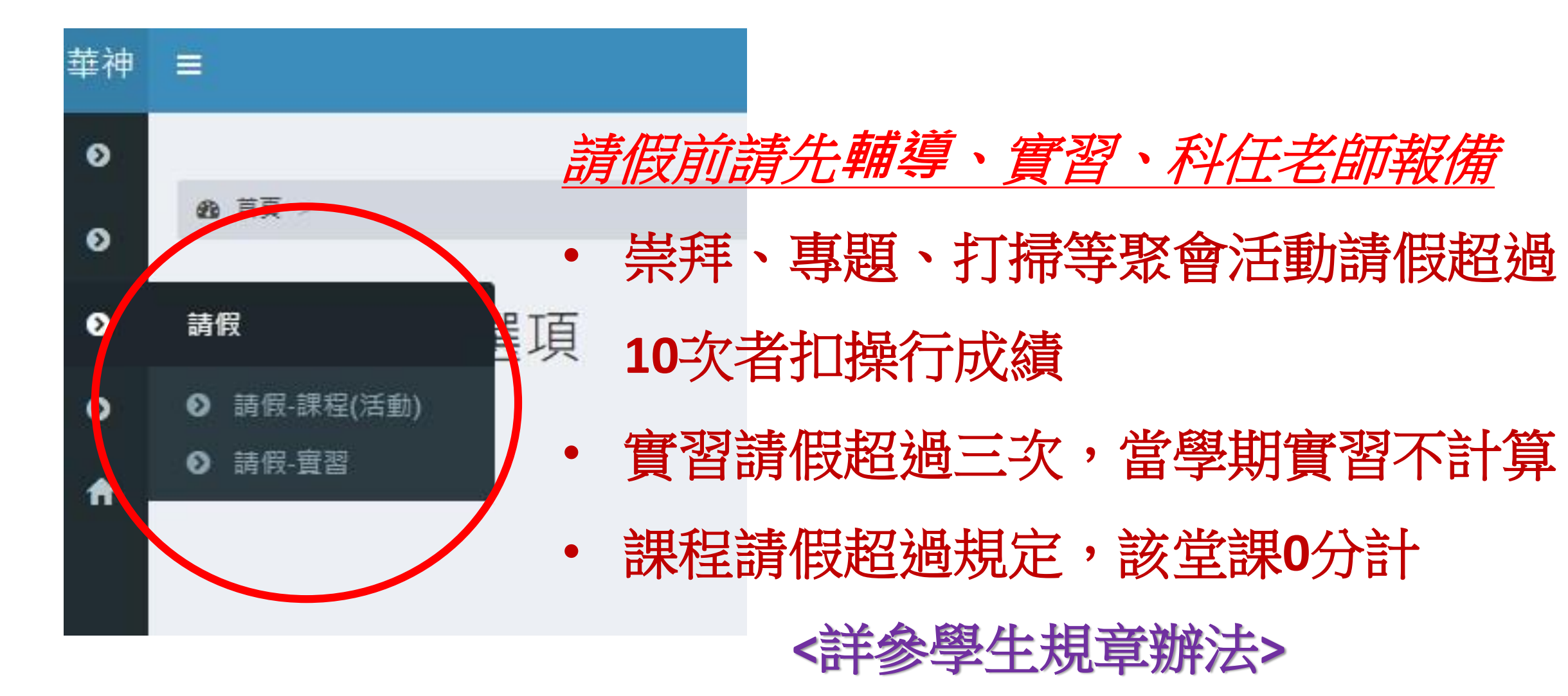

### Step2.請假:選擇日期、課程(活動)、假別

| 請假-課程(活動)          |          |                                                                                                    |                                                                                                    | 請假-課程(活動)                                                                                                    |                                                                                                    |                                                                                                    |  |  |
|--------------------|----------|----------------------------------------------------------------------------------------------------|----------------------------------------------------------------------------------------------------|----------------------------------------------------------------------------------------------------|----------------------------------------------------------------------------------------------------|----------------------------------------------------------------------------------------------------|--|--|
|                    |          |                                                                                                    | ő                                                                                                    | ▲ 首頁 > 請假-課程(活動)                                                                                                    |                                                                                                    |                                                                                                    |  |  |
| 1999日史 > 硝版"标准(活型) |          |                                                                                                    | о<br>О                                                                                                    | 學年:                                                                                                    | <sup>登年:</sup> 2020                                                                                                    |                                                                                                    |  |  |
| 學年:                | 學年: 2020 |                                                                                                    |                                                                                                    | <mark>學期:</mark>                                                                                                    | 下學期                                                                                                    |                                                                                                    |  |  |
| 學期:                | 下學期      |                                                                                                    | •                                                                                                    | 日期:                                                                                                    | 2021/02                                                                                                    | 2/22(—)                                                                                                    |  |  |
| 日期: 2021/02/       |          | /22(—)                                                                                                    |                                                                                                    | 課程(活動<br>假別:                                                                                                    | 勧)名稱:<br>請選擇                                                                                                    | 語言學分析:以使徒行傳為例                                                                                                    |  |  |
| 課程(活動              | 韵)名稱:    | 請選擇                                                                                                    |                                                                                                    | 事由:                                                                                                    | 請選擇<br>病假                                                                                                    |                                                                                                    |  |  |
| 假別:                | 請選擇      | 請選擇<br>語言學分析:以使徒行傳為例                                                                                                    |                                                                                                    |                                                                                                    | 事假<br>公假<br>空假                                                                                                    |                                                                                                    |  |  |
| 事由:                | [        | 兒少父母事工                                                                                                    |                                                                                                    | 起始日期<br>結束日期                                                                                                    |                                                                                                    | 闫⁄卫健学方/注山 /                                                                                                    |  |  |
|                    | 請假-      | 請假-課程(活         第 首頁 > 請假-課程(活         學年:       2020         學期:       下學期         日期:       2021/02         課程(活動)名稱:          事由:       「 | <ul> <li>請 假-課程(活動)</li> <li>● 首頁 &gt; 請假-課程(活動)</li> <li>學 有: 2020</li> <li>學 期: 下學 期</li> <li>日 期: 2021/02/22()</li> <li>課程(活動) 名稱: 請選擇</li> <li>6 開選擇</li> <li>6 開選擇</li> <li>6 計選擇</li> <li>6 計選擇</li> <li>6 計選擇</li> <li>6 計選擇</li> <li>6 計選擇</li> <li>6 計選擇</li> </ul> | <ul> <li>請假-課程(活動)</li> <li>●</li> <li>●</li> <l< td=""><td><ul> <li>請假-課程(活動)</li> <li>● 首頁 &gt; 請假-課程(活動)</li> <li>● 首頁 &gt;</li> <li>● 首頁 &gt;</li> <li>● 首頁 &gt;</li> <li>● 首頁 &gt;</li> <li>● 単示:</li> <li>● 第:</li> <li>● 第:</li> <li>● 10</li> <li>● 10</li></ul></td></l<><td><ul> <li>請假-課程(活動)</li> <li>● 首頁 &gt; 請假-課程(活動)</li> <li>● 首頁 &gt; 請假-課程(活動)</li> <li>● 首頁 &gt; 請假-課程(活動)</li> <li>● 首頁 &gt; 請假-課程(活動)</li> <li>● 首頁 &gt; 請假-課程(活動)</li> <li>● 首頁 &gt; 請假-課程(活動)</li> <li>● 首頁 - 請假-課程(活動)</li> <li>● 首頁 - 請假-課程(活動)</li> <li>● 首頁 - 請假-課程(活動)</li> <li>● 首頁 - 請假-課程(活動)</li> <li>● 首頁 - 請假-課程(活動)</li> <li>● 首頁 - 請假-課程(活動)</li> <li>● 首頁 - 請假-課程(活動)</li> <li>● 首頁 - 請假-課程(活動)</li> <li>● 首頁 - 請假-課程(活動)</li> <li>● 首頁 - 請假-課程(活動)</li> <li>● 首頁 - 請假-課程(活動)</li> <li>● 首頁 - 請假-課程(活動)</li> <li>● 第</li> <li>● ○ ●</li> <li>● ○ ●<!--</td--></li></ul></td></ul> | <ul> <li>請假-課程(活動)</li> <li>● 首頁 &gt; 請假-課程(活動)</li> <li>● 首頁 &gt;</li> <li>● 首頁 &gt;</li> <li>● 首頁 &gt;</li> <li>● 首頁 &gt;</li> <li>● 単示:</li> <li>● 第:</li> <li>● 第:</li> <li>● 10</li> <li>● 10</li></ul> | <ul> <li>請假-課程(活動)</li> <li>● 首頁 &gt; 請假-課程(活動)</li> <li>● 首頁 &gt; 請假-課程(活動)</li> <li>● 首頁 &gt; 請假-課程(活動)</li> <li>● 首頁 &gt; 請假-課程(活動)</li> <li>● 首頁 &gt; 請假-課程(活動)</li> <li>● 首頁 &gt; 請假-課程(活動)</li> <li>● 首頁 - 請假-課程(活動)</li> <li>● 首頁 - 請假-課程(活動)</li> <li>● 首頁 - 請假-課程(活動)</li> <li>● 首頁 - 請假-課程(活動)</li> <li>● 首頁 - 請假-課程(活動)</li> <li>● 首頁 - 請假-課程(活動)</li> <li>● 首頁 - 請假-課程(活動)</li> <li>● 首頁 - 請假-課程(活動)</li> <li>● 首頁 - 請假-課程(活動)</li> <li>● 首頁 - 請假-課程(活動)</li> <li>● 首頁 - 請假-課程(活動)</li> <li>● 首頁 - 請假-課程(活動)</li> <li>● 第</li> <li>● ○ ●</li> <li>● ○ ●<!--</td--></li></ul> |  |  |

如有其他操作疑問 請洽學務處黃曉芬 zoxu@ces.org.tw